Go to today.salve.edu and click on "Portal Login"

Generally, your username will be your first name and last name in this format "**firstname.lastname**". However, check the letter you received from the *Office of Information Technology* to be certain. Your temporary password will also be included in this letter.

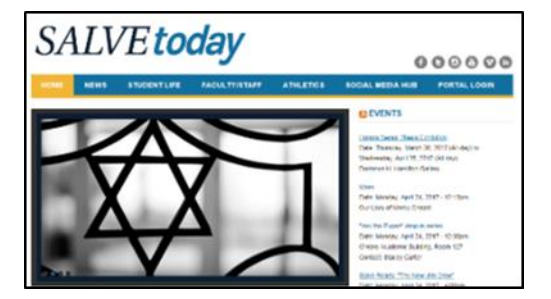

If there is a Security section, you can choose "*This is a public or shared computer*" or "*This is a private computer*". Choose accordingly.

If this is the first time logging in to the Portal, you will be prompted to change your password.

<u>NOTE</u>: Never give your password out. No one from IT will ever ask for your password, either on the phone or by email.

My Information is the area where you find information pertaining to your academic career at the university, including;

- User Account
- Student Financial Information
- Student Communication
- Registration
- Academic Profile
- Advising Guides
- Final Exams
- Schedule
- Community Service
- Student Housing

| My Information                    |
|-----------------------------------|
| VEBADVISOR FOR STUDENTS           |
| User Account                      |
| Student Financial Information     |
| Student Communication             |
| Registration                      |
| Academic Profile                  |
| Advising Guides                   |
| Final Exam Schedule (Spring 2017) |
| Community Service                 |
| Student Housing                   |
| > WEBADVISOR FOR EMPLOYEES        |

Academic Profile is the location you go to find Grades, Grade Point Average by Term, Enrollment History, Academic Evaluation, Test Summary, Diploma Name/Phonetic Spelling, Transcript Request Status, Class Schedule, My Profile, and First Year Early Progress Reports

| M | y Information                          |
|---|----------------------------------------|
| < | WEBADVISOR FOR STUDENTS                |
|   | Academic Profile                       |
|   | Grades                                 |
|   | Grade Point Average by Term            |
|   | Enrollment History                     |
|   | Academic Evaluation                    |
|   | Test Summary                           |
|   | Diploma Name/Phonetic Spelling         |
|   | Transcript Request Status              |
|   | Class Schedule                         |
|   | My Profile                             |
|   | View First Year Early Progress Reports |

To view your class schedule, go to *WebAdvisor for Students > Academic Profile > Class Schedule* and, using the drop- down list box, choose the semester schedule you wish to see. Then click "*SUBMIT*"

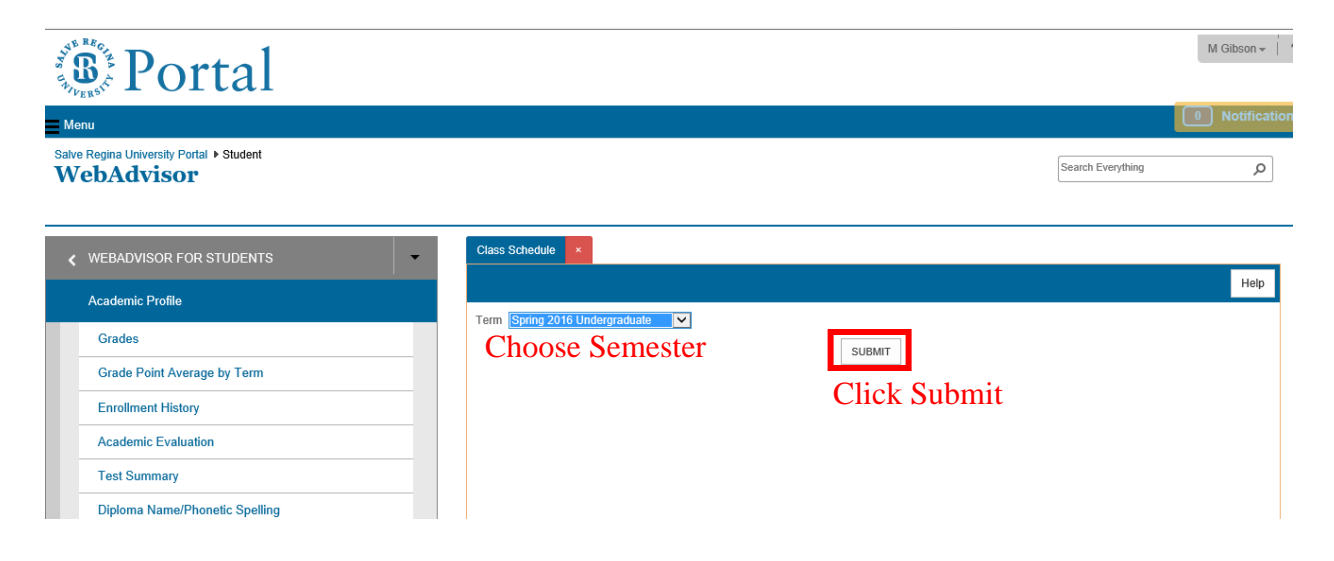

To view your grades, go to *WebAdvisor for Students > Academic Profile > Grades* and choose the semester you wish to see grades for. Then click "*SUBMIT*"

| (S) Portal                                                                                                    |                            |                      |                             | M Giboon +      |
|----------------------------------------------------------------------------------------------------|----------------------------|----------------------|-----------------------------|-----------------|
| Maria Maria                                                                                                    |                            |                      |                             | Resticato       |
|                                                                                                    | O FA25                     | 04 Fail 2004         | 09/08/04 12/17/04           |                 |
|                                                                                                    | O SAX                      | 004 Summer 1 2004    | 05/24/04 05/28/04           | Choose Semaster |
|                                                                                                    | O 8P20                     | 04 Spring 2004       | 01/20/04 05/07/04           | Choose Semester |
|                                                                                                    | O. FAR                     | 63 Fail 2003         | 09/03/03 12/19/03           |                 |
|                                                                                                    | O FAR                      | 02 Fail 2002         | 09/04/02 12/13/02           |                 |
|                                                                                                    | O1100                      | 99 Transfer Semester | 01/01/51 12/31/20<br>SUBMIT | Click Submit    |
|                                                                                                    |                            |                      | <b>UNIONALI</b>             |                 |
|                                                                                                    |                            |                      |                             |                 |
| Salve                                                                                                    | Regina University          |                      | Social Media Hub            |                 |
| 100 Ge                                                                                                    | New Molece Avenue          | 0                    |                             |                 |
| in the second second second second second second second second second second second second second second second  | rt, Rhode Island 02040 USA | <u> </u>             |                             | 2.1             |
| and the second second second second second second second second second second second second second second second | ed Desclone                |                      | Convect WID: Us >>          |                 |
| (1/1) () 02016                                                                                                   | Salve Regina University    |                      |                             |                 |

The *Academic Evaluation* tool is used to determine what classes are needed to fulfill the requirements for a degree; either the major on file or a "What-if" analysis for any other major. To run your *Academic Evaluation*, go to *My Information > Academic Profile > Academic Evaluation* and choose either the intended degree radio button, or the "What if I changed my program of study?" drop-down list-box. Then click "*SUBMIT*"

| Portal                                                 |                                                                 | M Gibson -   ?    |
|--------------------------------------------------------|-----------------------------------------------------------------|-------------------|
| Menu                                                   |                                                                 | 0 Notifications   |
| Salve Regina University Portal > Student<br>WebAdvisor |                                                                 | Search Everything |
|                                                        | Academic Evaluation ×                                           | Нер               |
| Academic Profile                                       | You may select either an active program or a "What if" program. |                   |
| Grades                                                 | Choose One Active Programs                                      | 1                 |
| Grade Point Average by Term                            | O MGTG.5Y.MBA MBA in Management-5YR Program                     | Select Degree     |
| Enrollment History                                     | MGTG.INSM.MS MS Innovation and Strategic Management             | Select Degree     |
| Academic Evaluation                                    | What if I changed my program of study?                          | ☑ What-if?        |
| Test Summary                                           | What work do you want to include?* Registered/Preregistered     |                   |
| Diploma Name/Phonetic Spelling                         | SUBM                                                            | Click Submit      |
| Transcript Request Status                              |                                                                 | —                 |

*Logging off.* In order to protect your information, please be sure to log off of your Portal account when you are done. *Failure to take necessary precautions could result in confidential information being compromised*.

To log off click on your name on the top, upper right hand side of the screen. When the menu opens, choose "*Sign Out*"

| M Gibson <del>-</del> |  | ? |  |
|-----------------------|--|---|--|
| Sign Out              |  |   |  |